# **UJ PEETS**

### (University of Johannesburg's Process, Energy and Environmental Technology Station)

## Short Learning Programme (SLP): Application and Registration Guide

A Chat Bot or Online Consultant is available to assist during the process.

For additional information call the UJ Contact Centre: +27 (0)11 559 4555 [07:30–16:00] or email PEETS on peets@uj.ac.za

#### **STEP 1**

• Complete the **Sign Up** Google Form in the SLP flyer.

#### STEP 2

APPLICATION

Select the appropriate link in the SLP flyer, i.e. UJ registered student or new application.

#### **STEP 3 – APPLICATION PROCESS**

- RETURNING STUDENTS
- Go to uLink click on Academic Application, then select Add.
- ALL APPLICANTS
- Type in **Token** as provided in the SLP flyer.
- Select SLP Name.

#### **STEP 4 – APPLICATION APPROVAL**

Documents required – the following **certified documents** to be submitted to **ujappdocs@listsrv.uj.ac.za** and **maggyn@uj.ac.za**:

- ID or Passport.
- Matric / Grade 12 Certificate or equivalent thereof.
- Tertiary qualification.

#### STEP 5 – RETURNING STUDENTS

## Click on the CLASSES tab then My Registration (ITS enabler). On the left, click on Registration to start the process.

(Click on the blue question mark for detailed information on how to use each option.)

#### **STEP 6**

- Note: registrations are processed manually if out of registration season.
- Click on **Registration Verification** to verify your registration status.
- Payment: Some SLPs may be fully sponsored (Ts&Cs apply).
   Where not applicable, payment steps to be completed.

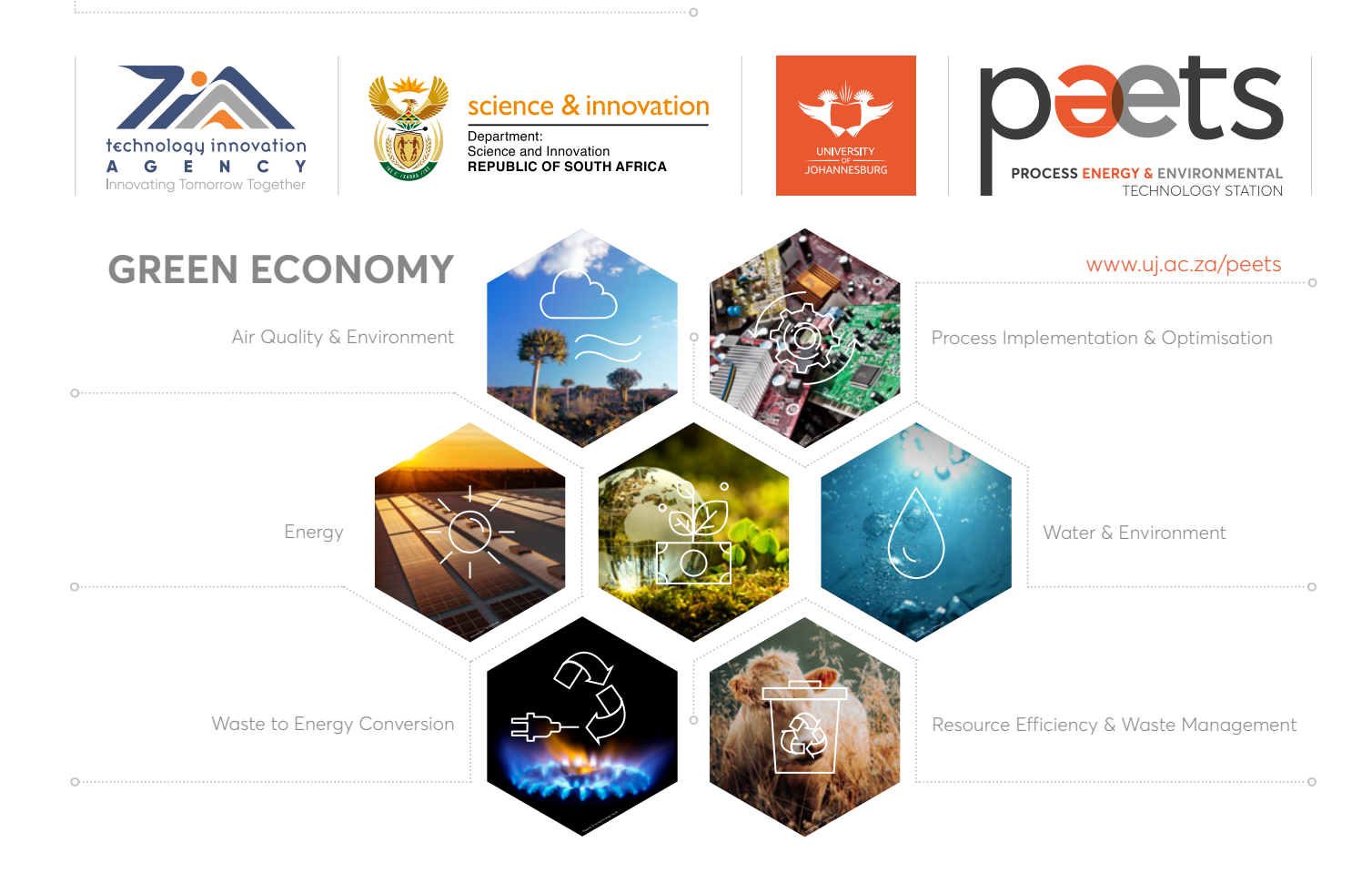